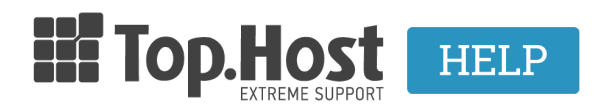

**Γνωσιακή βάση > Email > Email Clients >** Πως μπορώ να στήσω σε IMAP έναν email λογαριασμό στο Thunderbird;

## Πως μπορώ να στήσω σε IMAP έναν email λογαριασμό στο Thunderbird;

- 2023-03-29 - Email Clients

Για να στήσετε τον IMAP email λογαριασμό σας στο Thunderbird, πραγματοποιείστε τα παρακάτω βήματα :

1. Ανοίξτε το Thunderbird και επιλέξτε το EMAIL

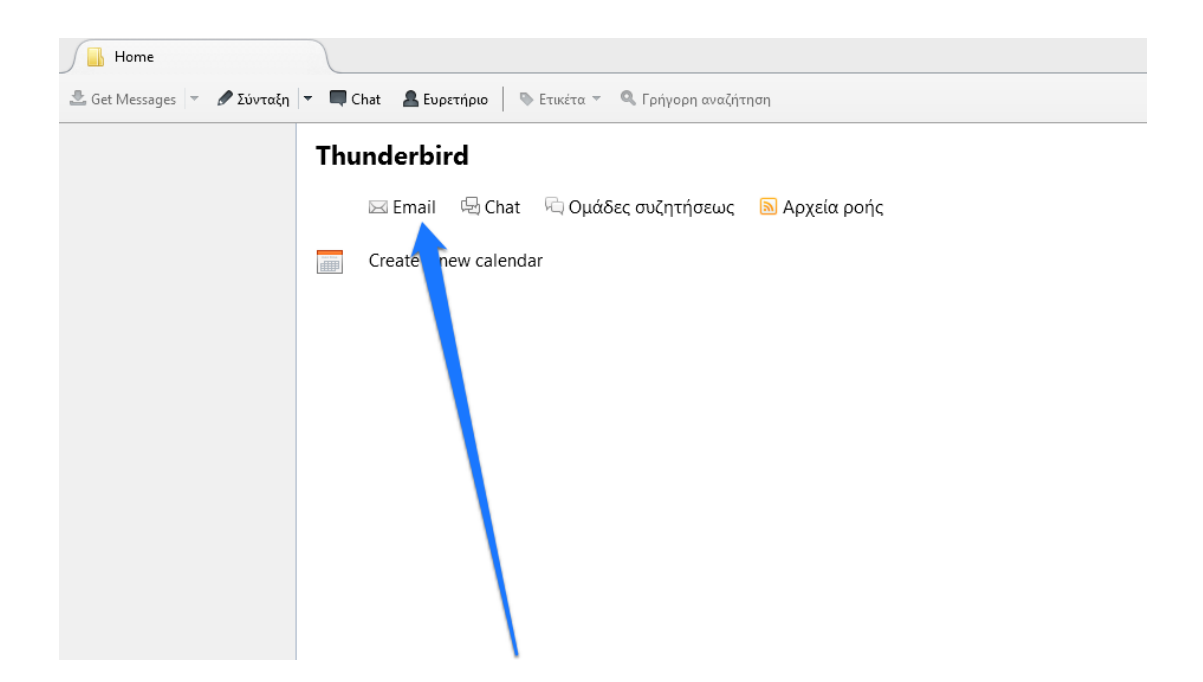

Συμπληρώστε το όνομα σας, την email διεύθυνση, το password σας και πατήστε
Συνέχεια.

## 3. Επιλέξτε IMAP (απομακρυσμένοι φάκελοι) και Done

4. Στο επόμενο παράθυρο διαλόγου, επιλέξτε Επιβεβαίωση εξαίρεσης ασφαλείας.

Για τα IMAP και SMTP στοιχεία, θα χρειαστεί να δηλώσετε τις τιμές ανάλογα με την υπηρεσία που email που διαθέτετε.

## Ρυθμίσεις IMAP / SMTP για το Plesk email

## IMAP

Email: Το email που έχετε δημιουργήσει, π.χ.: jack@<domainName>

Password: Το password για το αντίστοιχο email

Incoming (εισερχόμενη αλληλογραφία): Οι mail servers σας είναι το προσωρινό host name π.χ. linuxzone79.grserver.gr το οποίο μπορείτε να βρείτε στο email ενεργοποίησης της φιλοξενίας σας.

Encryption (κρυπτογράφηση): SSL/TLS

Port (θύρα): 143 (χωρίς χρήση SSL) ή 993 (με χρήση SSL)

Outgoing (εξερχόμενη αλληλογραφία): Ίδια διεύθυνση με το Incoming (π.χ. linuxzone79.grserver.gr)

Encryption (κρυπτογράφηση): SSL/TLS

Port (θύρα): 587 (με χρήση TLS) ή την 465 (με χρήση SSL)